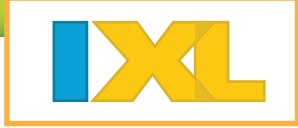

- Explore IXL family reports, which offer complete information on your child's progress and improvement.
- Get the big picture or dig into the details with our winning combination of interactive data, powerful analytics, and easy-to-read graphs.
- Monitor computer time and keep children on task with your complete parent dashboard; your reports will automatically update with real-time data!

## Sign in to your IXL family account at <u>www.ixl.com</u>.

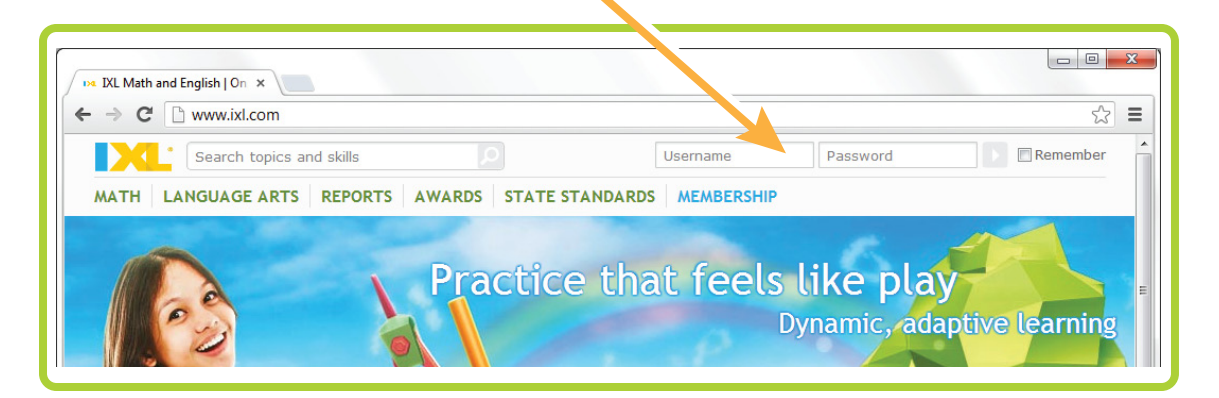

If you are already signed in as a child, click the welcome drop-down menu in the upper right corner, and select the parent account.

## Locate the parent icon, and click it to enter.

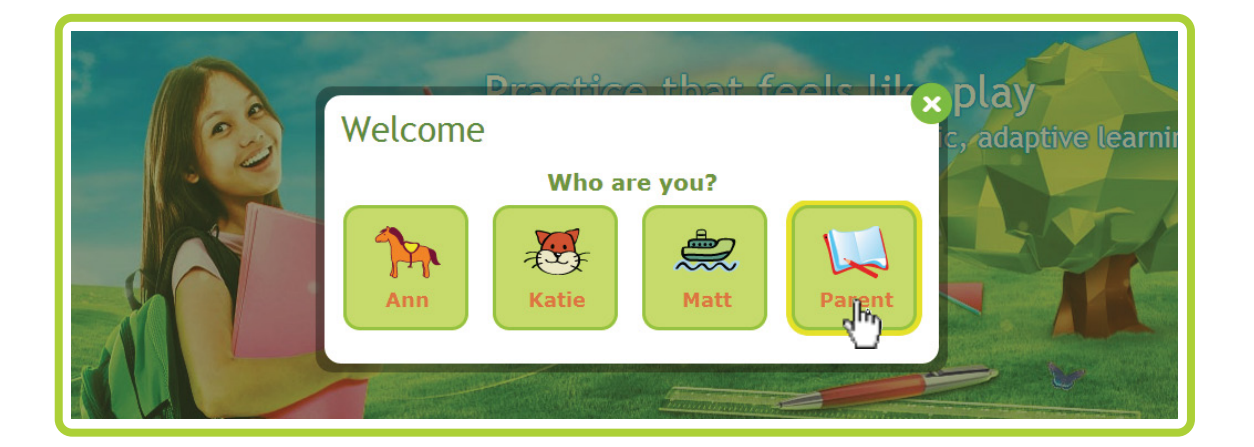

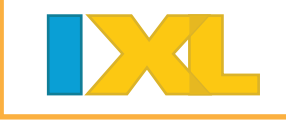

3

Check your profile settings to ensure that you receive IXL's weekly updates on your child's scores and accomplishments.

| Search topics and skills           MATH         LANGUAGE ARTS         REPORTS |                                                                                       |                                                                                                    | Select <b>Profile &amp; settings</b> from the welcome drop-down menu to view this window. |                                                                        | Welcon                                                                  | Welcome, Parent!                                                   |  |  |
|-------------------------------------------------------------------------------|---------------------------------------------------------------------------------------|----------------------------------------------------------------------------------------------------|-------------------------------------------------------------------------------------------|------------------------------------------------------------------------|-------------------------------------------------------------------------|--------------------------------------------------------------------|--|--|
| 0                                                                             |                                                                                       | Profiles and settings Manage your profiles and settings Use this form to enter your children's names, to choose icons for them, to maintain your family's membership information, and to define settings that customize your IXL experience. Use the scroll bar at the right to see more. When you are finished, click Submit. You are currently signed in as anderson_math. Your membership includes one parent and three children. Membership information |                                                                                           |                                                                        |                                                                         |                                                                    |  |  |
|                                                                               |                                                                                       | First name (par<br>Last name (par<br>Password<br>E-mail address                                                                                                    | rent)*<br>ent)*<br>*                                                                      | Kelly       Anderson       Change password       anderson@westdale.k12 | Verify the e-ma<br>IXL will send au<br>updates (as wel<br>related commu | il address where<br>utomatic weekly<br>l as account-<br>nication). |  |  |
|                                                                               |                                                                                       | State/Province                                                                                                    |                                                                                           | California                                                             |                                                                         |                                                                    |  |  |
| P                                                                             | Pre-K<br>Counting, com<br>groups, inside<br>outside, long a<br>and more.              | Settings US/Pacific                                                                                                    |                                                                                           |                                                                        |                                                                         | grade<br>models,<br>umbers,<br>, irregular<br>more.                |  |  |
|                                                                               | See all 42 skills                                                                     | Receive report                                                                                                    | e-mails<br>Is                                                                             | Note: Instruct children to sign in at www maching of and havels        | Be sure this che selected to turn                                       | ck box is<br>on your reports.                                      |  |  |
| 3                                                                             | Third grad<br>Multiplication f<br>adding decimal<br>possessive not<br>conjunctions, a | Hide timer                                                                                                    |                                                                                           |                                                                        |                                                                         | ade<br>ercentages,<br>ressions,<br>ntegers,                        |  |  |
|                                                                               | Ma Click Su                                                                           | ibmit to save                                                                                                    | anges. Subm                                                                               | it Cancel                                                              | kills >>                                                                |                                                                    |  |  |

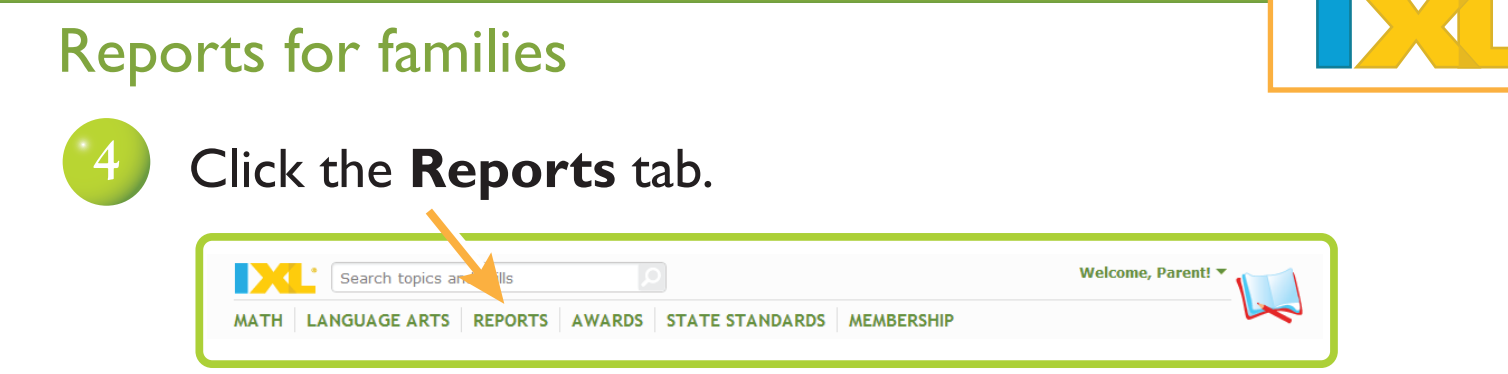

### IXL will automatically load your child's Overview report:

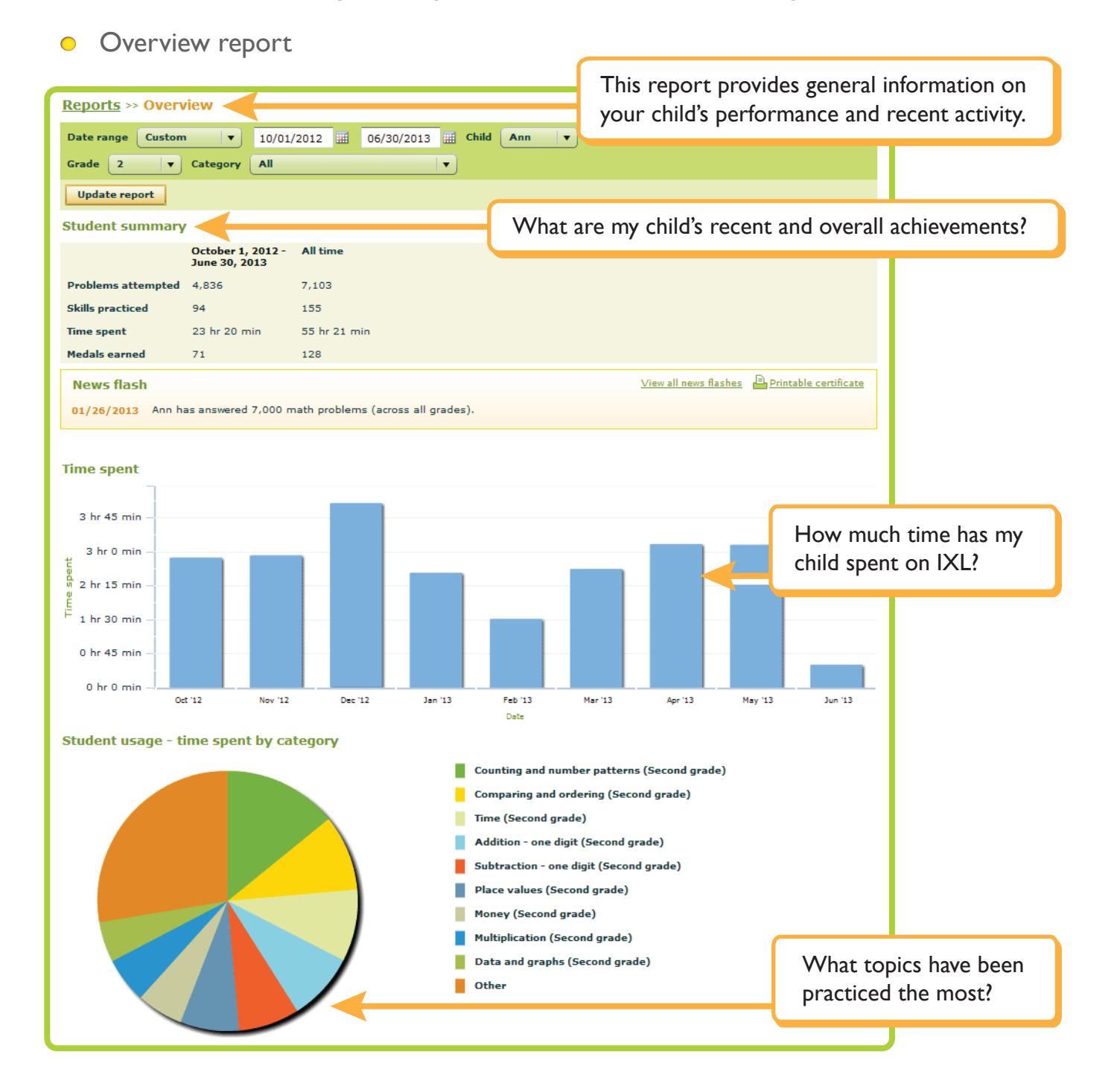

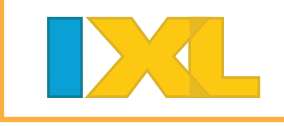

When you're ready, use the left menu to choose another report. For example, open the Performance category, and click the **Performance by skill** link:

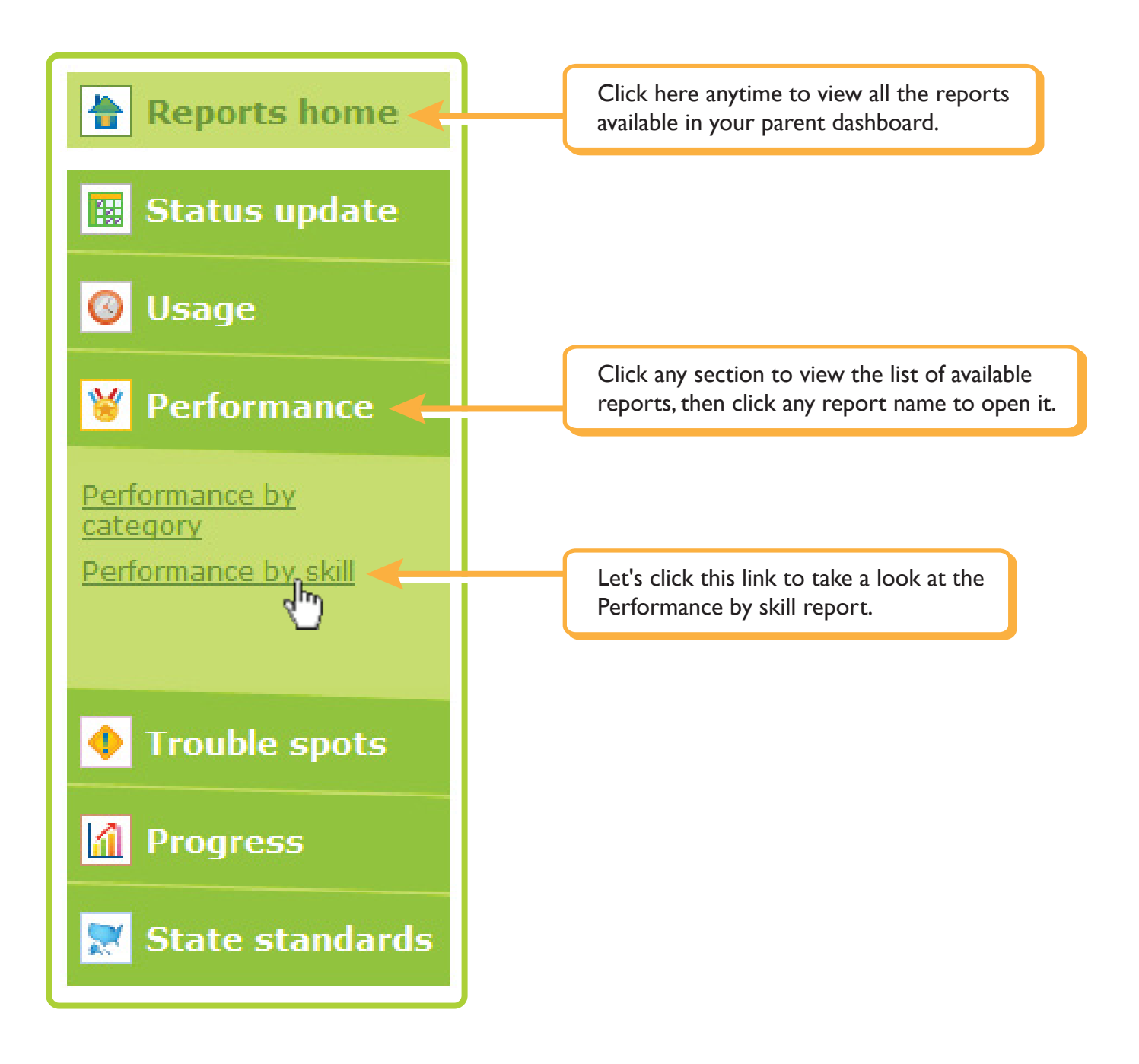

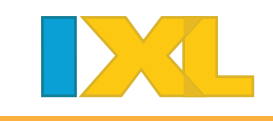

#### • Performance by skill report

| Reports >> Performance by skill                         |                           | This report assesses your child's performance on each skill. |                            |           |          |      |  |
|---------------------------------------------------------|---------------------------|--------------------------------------------------------------|----------------------------|-----------|----------|------|--|
| Date range Custom V 09/02/2012                          | 12/18/2012 III Child A    | nn 🔽                                                         | periorinai                 |           | en orani |      |  |
| Grade 2 Category All                                    |                           |                                                              |                            |           |          |      |  |
|                                                         |                           |                                                              |                            |           |          |      |  |
| View skills all practiced only                          |                           |                                                              |                            |           |          |      |  |
| Update report                                           |                           |                                                              |                            |           |          |      |  |
| Performance summary                                     |                           |                                                              |                            |           |          |      |  |
| Time spent 23 hr 20 min                                 |                           |                                                              |                            |           |          |      |  |
| Problems attempted 4,83                                 | 6                         |                                                              |                            |           |          |      |  |
| Skills practiced 94                                     | -                         |                                                              |                            |           |          |      |  |
| Cumulative score as of December 18 (out of 21,100) 8,68 | 8                         |                                                              |                            |           |          |      |  |
| Performance on skills practiced                         |                           |                                                              |                            |           |          |      |  |
| Performance on skills practiced                         |                           |                                                              |                            |           |          |      |  |
| Mastered                                                |                           |                                                              |                            |           |          |      |  |
|                                                         | Exceller                  | t                                                            |                            |           |          |      |  |
|                                                         | Good                      |                                                              |                            |           |          |      |  |
|                                                         | Satisfac                  | What portion of the sk                                       |                            |           | ills     |      |  |
|                                                         | Needs ir                  | Needs improvement has my child mastered                      |                            |           | astered? | What |  |
|                                                         |                           |                                                              | portion needs improvement? |           |          |      |  |
| What is my child's current score on each skill?         |                           |                                                              |                            |           |          |      |  |
|                                                         |                           | _                                                            | Problems                   |           |          |      |  |
| Skill                                                   | SmartScore 🤊              | spent                                                        | Correct                    | Missed    | Total    | _    |  |
| ₽ A.2 Skip-counting sequences                           | 93 (excellent)            | 2 hr 16 min                                                  | 165                        | 87        | 252      | •    |  |
| ₽ B.5 Put numbers up to 1,000 in order                  | 100 (mastered)            | 1 hr 58 min                                                  | 107                        | 28        | 135      |      |  |
| ₽ W.1 Multiplication sentences                          | 100 (mastered) 1 hr 21    |                                                              | 102                        | <u>40</u> | 142      |      |  |
| ₽ R.6 Interpret pictographs                             | 100 (mastered) 0 hr 4     |                                                              | 99                         | 32        | 131      |      |  |
|                                                         | 89 (good)                 | 0 hr 39 min                                                  | 90                         | 57        | 147      |      |  |
| ho G.4 Add two two-digit numbers - without regrouping   | 100 (mastered)            | 0 hr 38 min                                                  | 83                         | 23        | 106      |      |  |
| $\mathcal{P}$ Q.1 Days of the week                      | 75 (satisfactory) 0 hr 38 |                                                              | 62                         | 37        | 99       |      |  |
|                                                         | 100 (mastered)            | 0 hr 35 min                                                  | 88                         | <u>13</u> | 101      |      |  |
| $\wp$ P.2 Identify names and values of all coins        | 100 (mastered)            | 0 hr 33 min                                                  | 255                        | 73        | 328      |      |  |
| ho E.2 Review - ways to make a number - sums to 10      | 100 (mastered) 0 hr 32 r  |                                                              | <u>70</u>                  | <u>16</u> | 86       |      |  |
|                                                         | 100 (mastered) 0 hr 29 r  |                                                              | 56                         | 12        | 68       |      |  |
| Total                                                   | -                         | 23 hr 20 mir                                                 | n 3,889                    | 947       | 4,836    | •    |  |
|                                                         |                           |                                                              |                            |           |          |      |  |

#### What is the breakdown of correct and missed problems in each skill?

?

Click any of these numbers to view the actual problems in the Problems received report.

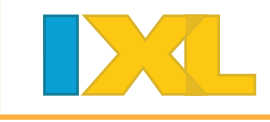

Problems received report

| Reports >> Problems received         Date range       Custom         Grade       3         Category/skill       F.1 Division facts to 5         View problems       Correct | This report lists every problem your<br>child has answered, so you can identify<br>mistakes or areas to review. |                                      |                          |  |  |
|----------------------------------------------------------------------------------------------------|----------------------------------------------------------------------------------------------------|--------------------------------------|--------------------------|--|--|
| Problems per page 10 V                                                                                                    |                                                                                                    |                                      |                          |  |  |
| Update report                                                                                                    |                                                                                                    |                                      |                          |  |  |
| Problems received                                                                                                    |                                                                                                    |                                      |                          |  |  |
| Problems 1. Submitted on 10/06/2012 at 11:45:04 AM by Ann                                                                                                    |                                                                                                    | Did my child answ correctly or incor | er this question rectly? |  |  |
| Question                                                                                                    |                                                                                                    |                                      |                          |  |  |
| Divide:<br>$5 \div 5 =$ What                                                                                                    | was tł                                                                                                    | ne exact question my                 | v child received?        |  |  |
| Correct answer 1                                                                                                    |                                                                                                    |                                      |                          |  |  |
| Ann answered                                                                                                    | Ho                                                                                                    | ow did my child answ                 | er this question?        |  |  |
| <ul> <li>2. Submitted on 10/06/2012 at 11:45:14 AM by Ann</li> </ul>                                                                                                    |                                                                                                    |                                      |                          |  |  |
| Question                                                                                                    |                                                                                                    |                                      |                          |  |  |
| Divide:                                                                                                    |                                                                                                    |                                      |                          |  |  |
| 25 ÷ 5 =                                                                                                    |                                                                                                    |                                      |                          |  |  |

Customize your report with the options in the green box at the top.

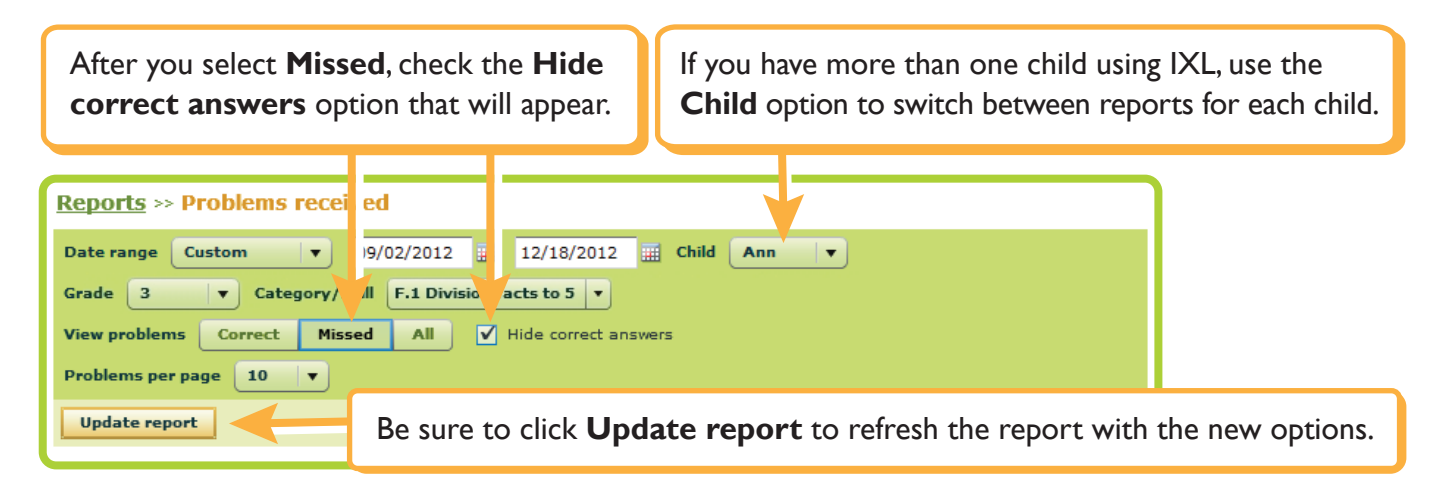

Ow it's easy to have your child review missed problems with the answers hidden.

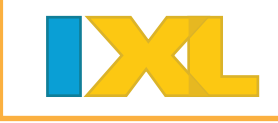

Finally, let's look at the News flashes report, located under the Status update section of the Reports left menu.

#### • News flashes report

| <u>Reports</u> >> News fla                                                                                                    | shes                                                                                                    | This report shows you the various milestones that your child has achieved on IXL. |  |  |  |
|----------------------------------------------------------------------------------------------------|----------------------------------------------------------------------------------------------------|-----------------------------------------------------------------------------------|--|--|--|
| Child Ann v<br>Update report<br>News flashes                                                                                                    | What are my child's most recen                                                                                                    | t practice milestones?                                                            |  |  |  |
| Date  V November 7, 2012 Ottaber 5, 2012                                                                                                    | News<br>Ann has answered 4,500 math problems.                                                                                                    | flash 2012                                                                        |  |  |  |
| October 5, 2012       Ann has achieved 15% proficiency in fifth grade math!         September 14, 2012       Ann has answered 4,000 math problems.         Septemb       Click the icon for any news flash to print a certificate |                                                                                                    |                                                                                   |  |  |  |
| August 2<br>August 13, 2012<br>August 12, 2012<br>August 4, 2012<br>July 28, 2012<br>July 25, 2012<br>June 20, 2012<br>June 9, 2012                                                                                               | Ann has achieved 50% proficiency in fourth grade math<br>Ann has answered 3,000 math problems.<br>Ann has achieved 45% proficiency in fourth grade math<br>Ann has spent 20 hours practicing math.<br>Ann has answered 2,500 math problems.<br>Ann has achieved 40% proficiency in fourth grade math<br>Ann has achieved 35% proficiency in fourth grade math                                          | CERTIFICATE<br>of<br>ACHIEVEMENT                                                  |  |  |  |
| June 4, 2012<br>May 26, 2012<br>May 12, 2012<br>May 12, 2012<br>May 7, 2012<br>April 26, 2012<br>April 12, 2012<br>April 12, 2012                                                                                                 | Ann has answered 2,000 math problems.<br>Ann has achieved 30% proficiency in fourth grade math<br>Ann has achieved 25% proficiency in fourth grade math<br>Ann has spent 10 hours practicing math.<br>Ann has answered 1,500 math problems.<br>Ann has achieved 20% proficiency in fourth grade math<br>Ann has achieved 15% proficiency in fourth grade math<br>Ann has answered 1,000 math problems. | Ann has answered<br>4,000 math<br>problems.                                       |  |  |  |
|                                                                                                    |                                                                                                    | You're a STAR learner!<br>©2012 IXL. All rights reserved.                         |  |  |  |

Check back often! IXL reports update automatically, providing up-to-the-minute data on your child's progress and achievements.